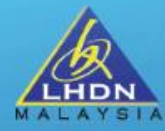

# TAKLIMAT PELAKSANAAN MANDATORI E- PERKHIDMATAN BAGI PERCUKAIAN MAJIKAN KERAJAAN

#### SEKSYEN PEMBANGUNAN DAN PENYELARASAN SISTEM BAHAGIAN PENGOPERASIAN PERCUKAIAN & BANTUAN KHAS KERAJAAN JABATAN OPERASI CUKAI

21 MAC 2024

## PENGEMUKAAN e-CP22 Borang Pemberitahuan Oleh Majikan Bagi Pekerja Baharu

| LEMBAGA HASIL DA<br>BORANG PEMBERITAHUAN OLE<br>(SUBSEKSYEN 83(2) AM<br>Borang ini ditetapkan di bawah se<br>NOTIFICATION FORM BY E<br>(SUBSECTION 83(2) OF<br>This form is prescribed under se<br>Borang pemberitahuan ini hendaklah dikemukakan kepada Lemb<br>tarikh mula penggajian<br>This notification form must be submitted to the Inland Revenue Board of M                                                                         | ALAM NEGERI MALAYSIA<br>H MAJIKAN BAGI PEKERJA BAHARU<br>A CUKAI PENDAPATAN 1967]<br>MPLOYER FOR NEW EMPLOYEE<br>THE INCOME TAX ACT 1967]<br>action 152 of the Income Tax Act 1967<br>aga Hasil Dalam Negeri Malaysia (LHDNM) dalam tempoh 30 hari dari<br>alaysia (IRBM) within 30 days from the date of commencement of employment                                                                | Majikan bertanggungjawab<br>melaporkan <b>pekerja baharu</b><br>yang <b>boleh @ layak dikenakan</b><br><b>cukai</b> dalam tempoh <b>30 hari</b> |                                                                                 |
|----------------------------------------------------------------------------------------------------|----------------------------------------------------------------------------------------------------|----------------------------------------------------------------------------------------------------|---------------------------------------------------------------------------------|
| MARLUMAT MAJIKAN / PARTICULARS OF EMPLOYER  A1. Nama majikan / Employer's name  A3. No. majikan / Employer's no.  A4. e-Mel / e-Mai  B. MAKLUMAT PEKERJA BAHARU / PARTICULARS OF NEW EMPLOYE                                                                                                    | A2. Alamat majikan / Employer's address A5. No. telefon / Telephone no.                                                                                                    | dari tarikh mula penggajian                                                                                                    | e-CP22 telah tersedia di aplikasi<br>MyTax mulai 11 September 2023.             |
| B1. Nama penuh / Full name<br>(Seperti dokumen pengenalan diri)<br>(As per identification document)         B2. No. cukai pendapatan /<br>Income tax no.         B4. No, pasport semasa /<br>Current passport no.         B6. Warganegara / Citizen         B8. Tarikh lahir / Date of birth         B10. No. telefon / Telephone no.         B12. Alamat kediaman yang terkini / Current residential address                                | B3. No. pengenalan /<br>Identification no.         B5. No. pasport didaftar dengan LHDNM /<br>Passport no. registered with IRBM         B7. Jantina / Gender         B9. Status perkahwinan /<br>Marital status         B11. e-Mel / e-Meil         B13. Alamat surat-menyurat yang terkini / Current correspondence address                                                                        |                                                                                                    | Penghantaran e-CP22<br>adalah menggunakan<br>peranan Majikan /<br>Wakil Majikan |
| Poskod / Postcode         Bandar / Town         Negeri / State         B14. Tarikh permulaan pekerjaan semasa /         Commencement date of current employment         B16. Tempoh pekerjaan yang dijangkakan /         Expected duration of employment         C. MARLUMAT SUAMI / ISTERI (JIKA BERKAHWIN) /         PARTICULARS of HUSBAND // WIFE (IF MARRIED)         C1. Nama penuh suami / isteri         Full name of husband / wife | Poskod / Postcode       Bandar / Town       Negeri / State       Tandakan 'X' jika alamat di B13 adalah alamat ejen cukai /<br>Enter X' if the address in B13 is a tax agent's address       B15. Jawatan / Designation       B17. Jenis pekerjaan /<br>Nature of employment       C2. No. pengenalan / pasport<br>identification / pasport no.       C3. No. cukai pendgapatan /<br>income tax no. | Borang kertas masih boleh<br>dikemukakan ke mana-mana<br>pejabat HASiL                                                                          | <ul> <li>Penghantaran e-CP22</li> <li>Semakan pengesahan di Mytax</li> </ul>    |

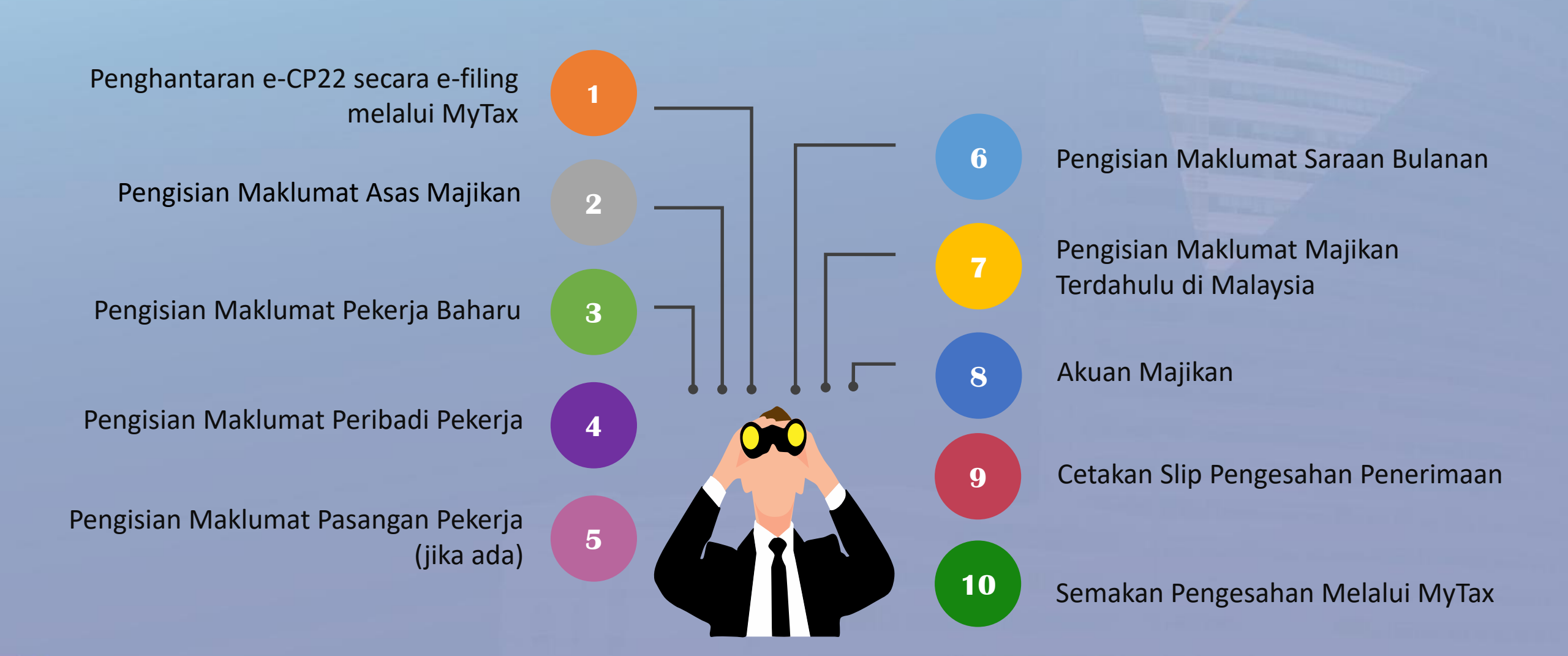

## **KOMPONEN e-CP22**

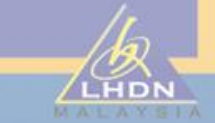

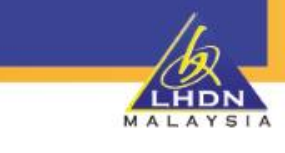

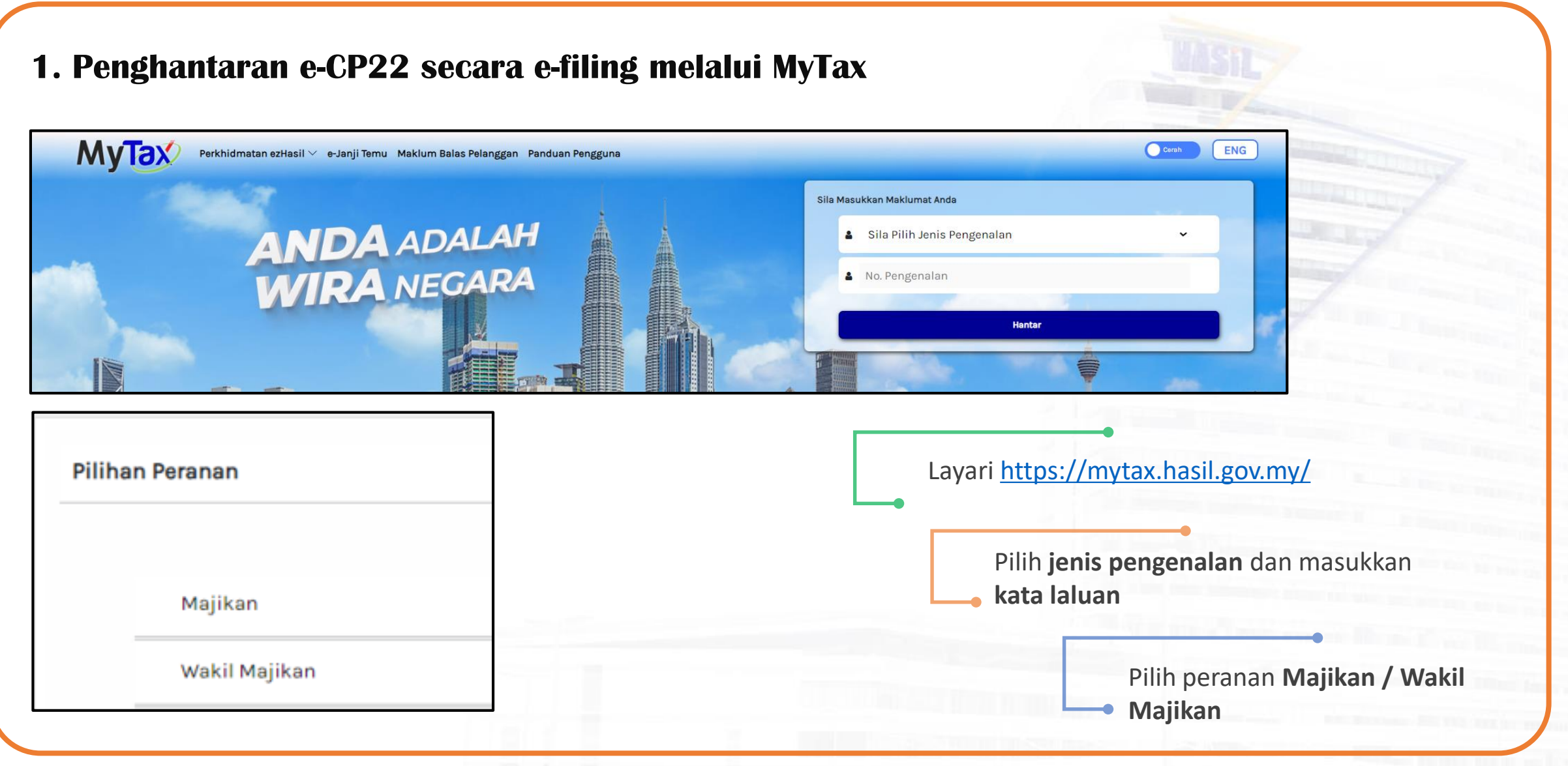

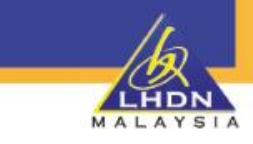

#### 1. Penghantaran e-CP22 secara e-filing melalui MyTax (samb.)

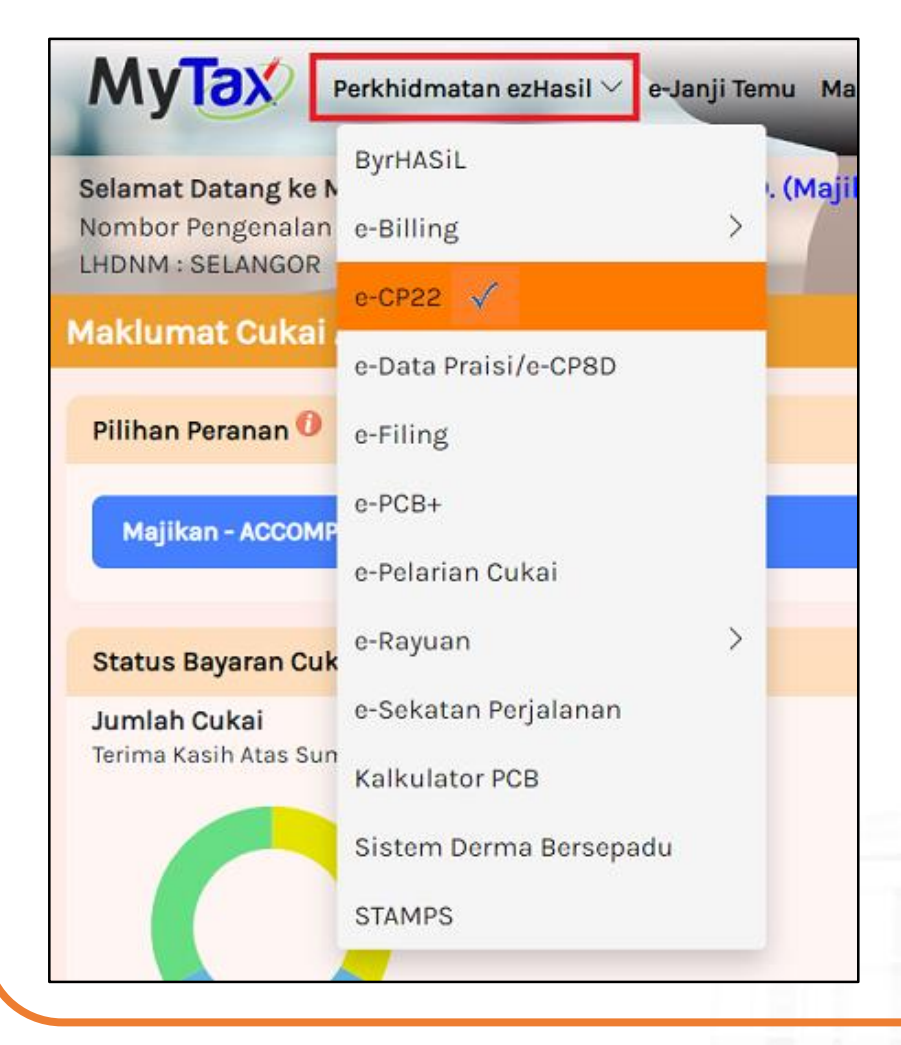

| •                                  |                               |
|------------------------------------|-------------------------------|
| Klik > <b>Perkhidmatan ezHasil</b> |                               |
|                                    |                               |
| Pilih e-CP22                       |                               |
|                                    | -                             |
| Majikan hanya                      | a dibenarkan untuk menghantar |
| e-CP22 sekali                      | sanaja pada nari yang sama    |
|                                    |                               |
|                                    |                               |
|                                    |                               |
|                                    |                               |
|                                    |                               |

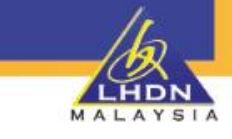

#### 2. Maklumat Asas Majikan NAMA MAJIKAN : EXCELLENT 2 BORANG PEMBERITAHUAN OLEH MAJIKAN BAGI PEKERJA BAHARU [SUBSEKSYEN 83(2) AKTA CUKAI PENDAPATAN 1967] Borang ini ditetapkan di bawah seksyen 152 Akta Cukai Pendapatan 1967 Borang pemberitahuan ini hendaklah dikemukakan kepada Lembaga Hasil Dalam Negeri Malaysia (LHDNM) dalam tempoh 30 hari dari tarikh mula penggajian MAKLUMAT MAJIKAN Nama Majikan EXCELLENT No. Majikan E 9123 Alamat majikan MALAYSIA ~ 9A JALAN HORLEY IPOH 30300 Poskod Bandar PERAK Negeri No. Telefon 0132456789 E-mel htu@hotmail.com Maklumat asas majikan Alamat Majikan, No Telefon & alamat e-Mel Majikan **boleh pinda** adalah prefill dari sistem adalah mandatori alamat, no telefon & LHDNM alamat e-Mel

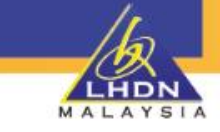

### 3. Maklumat Pekerja Baharu

| e-CP22                                                                                                    |                                                                                                    |                                                   |                                                                                                    |                                                                                                    | and the second second se |
|----------------------------------------------------------------------------------------------------|----------------------------------------------------------------------------------------------------|---------------------------------------------------|----------------------------------------------------------------------------------------------------|----------------------------------------------------------------------------------------------------|----------------------------------------------------------------------------------------------------|
|                                                                                                    |                                                                                                    | MAKLUMAT PEKERJA BAHA                             | RU                                                                                                    |                                                                                                    | CALL STREET, STREET, STREET, STREET, STREET, STREET, STREET, STREET, STREET, STREET, STREET, STREET, STREET, ST                                                                                                    |
| PENGHANTARAN DATA SECAR<br>Pengemukaan Data Pekerja :                                                                                                    | A KELOMPOK :<br>Sila Pilih Dokumen Muat Naik                                                                                                    |                                                   | <ul> <li>NOTA         <ul> <li>a) Majikan hanya dibenarkan untuk mua</li> <li>b) Format nama bagi fail .txt adalah sepu No. Majikan.txt</li> <li>Contoh : No. Majikan = E 9140005610.t</li> <li>Format nama text file = 9140005610.t</li> <li>c) Saiz fail yang dimuatnaik tidak boleh r</li> </ul> </li> </ul> | tnaik 1 fail ( <b>*.txt</b> ) sahaja untuk setiap permohonan.<br>erti berikut :<br>0<br><b>xt</b><br>melebihi 6 <b>MB</b> |                                                                                                    |
| PENGHANTARAN DATA SECAR                                                                                                    | A INPUT DATA :                                                                                                    | W*                                                | Sila Pilih                                                                                                    | ~                                                                                                    |                                                                                                    |
| Jenis Pengenalan                                                                                                    | No. Kad Pengenalan / Passport                                                                                                    | warganegara<br>Tarikh lahir *                     | hh/bb/tttt                                                                                                    |                                                                                                    |                                                                                                    |
| Nama Pekerja *                                                                                                    |                                                                                                    | Tarikh Tamat Pasport *                            | hh/bb/tttt                                                                                                    | Tambah Pekerja                                                                                                    | and the second second second                                                                                                    |
| <ul> <li>NOTA         <ul> <li>a) (L) adalah status LEWAT berhu</li> <li>b) Pendaftaran TIN akan dilakuka</li> <li>c) Majikan bertanggungjawab mel</li> <li>d) (P) adalah status PASPORT be</li> </ul> </li> </ul> | ubung tindakan pemberitahuan oleh majikan yang melebihi tempoh 30 hari d<br>an oleh sistem bagi pekerja yang belum didaftarkan.<br>Iaporkan pekerja baharu yang <b>boleh dikenakan cukai</b> atau <b>layak dikenaka</b><br>elum dimuatnaik bagi pekerja yang belum didaftar No. Pengenalan Cukai (T | dari tarikh mula penggajian.<br>In cukai.<br>IN). |                                                                                                    |                                                                                                    |                                                                                                    |
| Majikan<br>pekerja s<br><b>data.</b>                                                                                                    | boleh menghantar maklumat<br>secara <b>kelompok</b> atau <b>input</b>                                                                                                    | Majikan bo<br>mengguna<br><b>kedua-dua</b>        | leh hantar data<br>kan <b>kombinasi</b><br><b>cara</b>                                                                                                    | <ul> <li>Penghantaran seca</li> <li>muatnaik txt.file d<br/>dibenarkan untuk s</li> </ul>                                 | ra kelompok perlu<br>an hanya <b>1 fail sahaj</b><br>setiap permohonan.                                                                                                    |

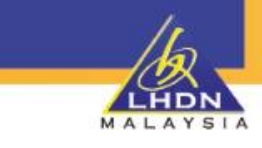

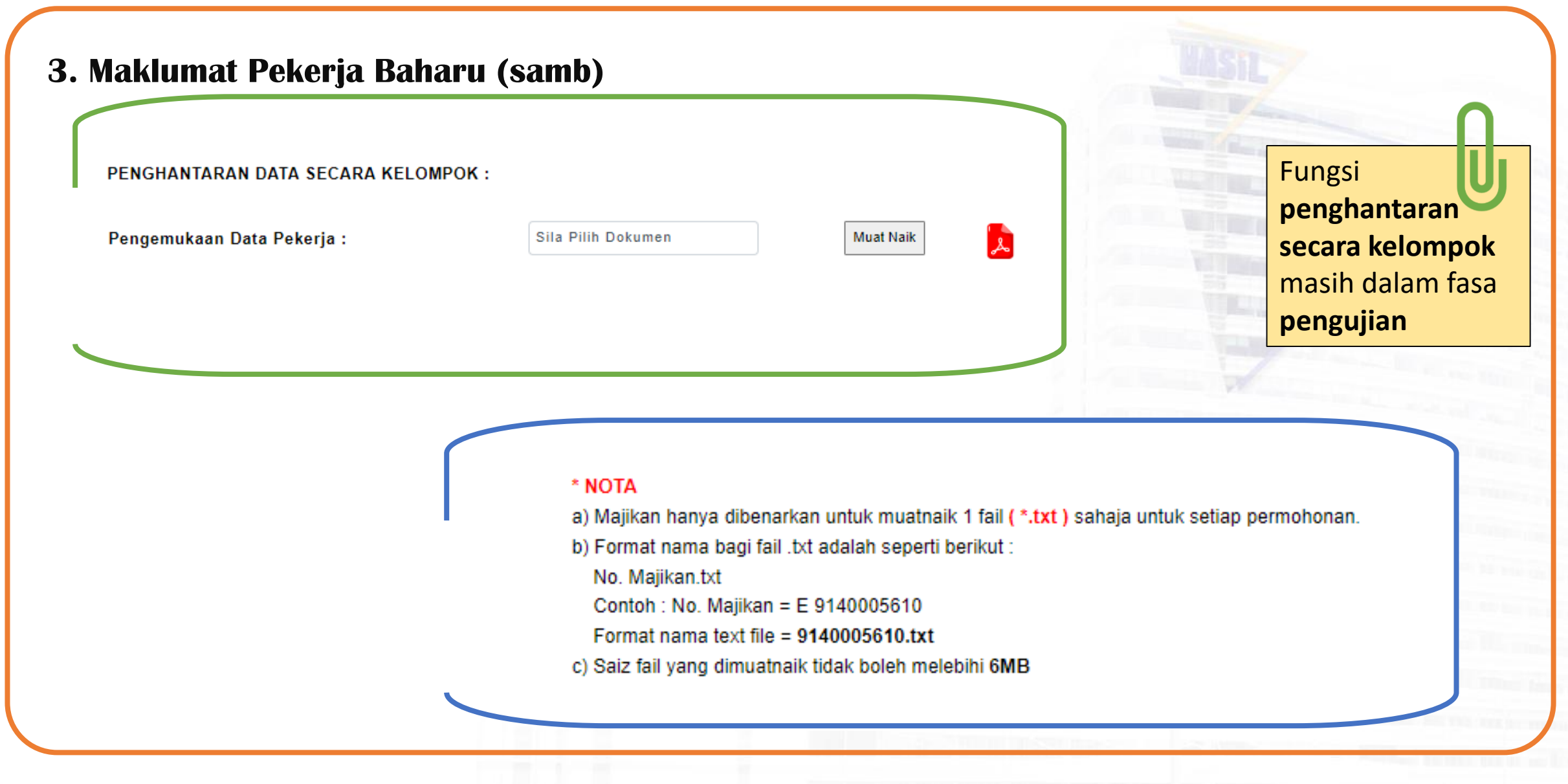

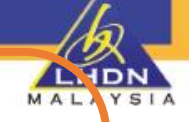

#### 4. Maklumat Peribadi Pekerja

e-CP22

MAKLUMAT PEKERJA BAHARU Nama Penuh No. pasport semasa No. Pengenalan Cukai (TIN) Tarikh lahir Warganegara Muat naik imej pasport semasa 1 Sila Pilih Dokumen Must Naik 2 MAKLUMAT PERIBADI PEKERJA Jantina \* 5 -- Sila Pilih --Status perkahwinan 🧵 -- Sila Pilih --Negara pengeluar pasport \* 6 -- Sla Plih -e-Mel \* 9 No. telefon bimbit \* 7 MY- - 0123456789 Alamat kediaman yang terkini \* -- Sila Plih --10 Bandar Poskod LUAR NEGARA Negeri Alamat surat-menyurat yang terkini \* 11 - Sila Pilih -v Tarikh permulaan pekerjaan semasa \* 12 Jawatan 14 -- Sila Pilih --~ Tempoh pekerjaan yang dijangkakan 15 TAHUN BULAN -- Sila Pilih --Jenis pekerjaan 16 Tahun Bulan Hari

Sekiranya majikan memilih **No. Pasport** sebagai Jenis pengenalan, majikan wajib **muatnaik imej passport** pekerja Syarat muatnaik dokumen:

Imej pasport pekerja dalam 1 fail.

Saiz dokumen hendaklah melebihi 40k dan tidak melebihi 300k.

- Format **pdf** sahaja
- Imej mestilah jelas

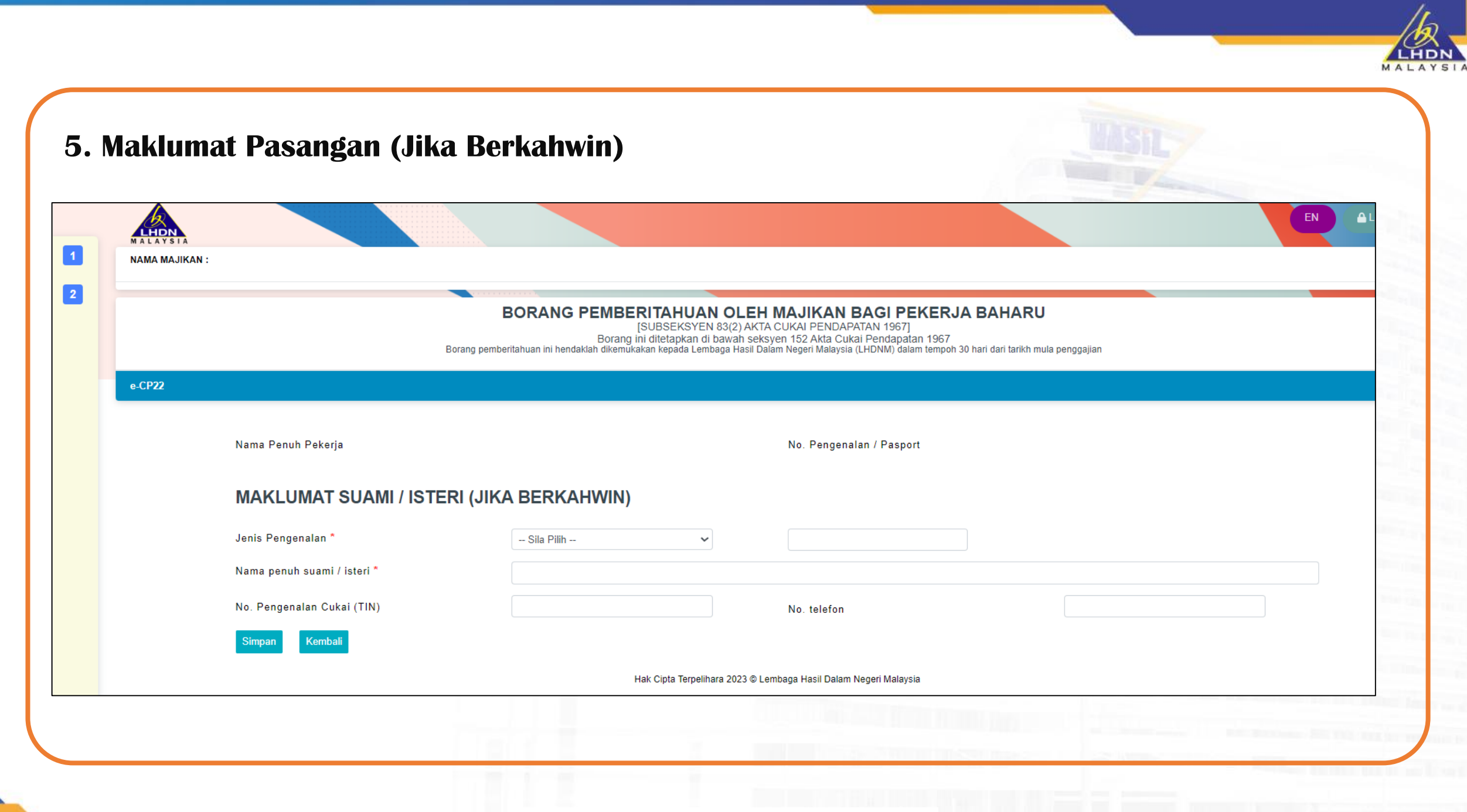

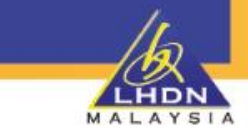

#### 6. Maklumat Saraan Bulanan Pekerja MAKLUMAT SARAAN BULANAN AMAUN (RM) JENIS PENDAPATAN Gaji, bayaran, upah dan kerja lebih masa \* .00 .00 Gaji cuti .00 Komisen dan bonus .00 Elaun tunai termasuk cukai ditanggung oleh majikan Bil. Jenis Elaun Amaun (RM) 1 -- Sila Pilih --6 🛈 $\sim$ Manfaat berupa barangan yang layak dikenakan cukai .00 .00 Nilai tempat kediaman yang disediakan majikan .00 Elaun-elaun selain daripada wang seperti makanan, pakaian, lojing atau pembantu rumah yang diperuntukkan atau dibayar oleh majikan Bayaran-bayaran lain .00 (Jika ada, nyatakan : .00 JUMLAH

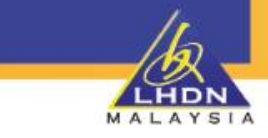

### 7. Maklumat Majikan Terdahulu di Malaysia

|                          | MARLON      |        |   |
|--------------------------|-------------|--------|---|
| Nama Majikan Terdahulu   |             |        |   |
| Alamat Majikan Terdahulu | Sila Pilih  |        | ~ |
|                          |             |        |   |
| Poskod                   |             | Bandar |   |
| Negeri                   | LUAR NEGARA | ~      |   |
|                          |             |        |   |
|                          |             |        |   |
|                          |             |        |   |
|                          |             |        |   |
|                          |             |        |   |
|                          |             |        |   |

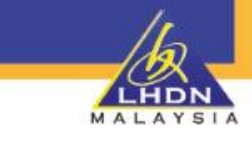

#### 8. Akuan, Tandatangan & Hantar 🔒 Log Keluar EN LHDN MALAYS 1 NAMA MAJIKAN : BORANG PEMBERITAHUAN OLEH MAJIKAN BAGI PEKERJA BAHARU [SUBSEKSYEN 83(2) AKTA CUKAI PENDAPATAN 1967] Borang ini ditetapkan di bawah seksyen 152 Akta Cukai Pendapatan 1967 Borang pemberitahuan ini hendaklah dikemukakan kepada Lembaga Hasil Dalam Negeri Malaysia (LHDNM) dalam tempoh 30 hari dari tarikh mula penggajian e-CP22 AKUAN PEGAWAI YANG DIBERI KUASA 1a Saya 1b 1c No. pengenalan / pasport Tarikh dengan ini mengakui bahawa maklumat yang saya berikan dalam borang pemberitahuan ini dan dokumen yang disertakan adalah benar, betul dan lengkap. Jawatan NOTA: Pengakuan ini perlu dibuat oleh majikan mengikut kategori majikan selaras dengan peruntukan seksyen 66 hingga 76 dan seksyen 86 Akta Cukai Pendapatan 1967. **3** PERINGATAN PENTING Cetak Draf 4 × 5 Tandatangan & Hantar Hak Cipta Terpelihara 2023 © Lembaga Hasil Dalam Negeri Malaysia

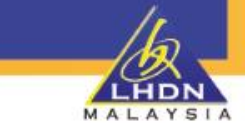

### 9. Cetakan Slip Pengesahan Penerimaan

|                        | PENGESAHAN PENERIMAAN e-CP22                                                     |  |
|------------------------|----------------------------------------------------------------------------------|--|
| Nombor Siri            | CP XX / XX                                                                       |  |
| Nama Majikan           | Nama Majikan                                                                     |  |
| Nombor Majikan         | Nombor Majikan                                                                   |  |
| Bil. Pekerja Berdaftar | Bil. Pekerja Berdaftar                                                           |  |
| Nama Hantar            | Nama Pegawai                                                                     |  |
| No. Pengenalan         | No. Pengenalan Pegawai                                                           |  |
| Jawatan                | Jawatan Pegawai                                                                  |  |
| Tarikh Dan Masa        | Tarikh dan Masa Penghantaran e-CP22                                              |  |
|                        | Terima kasih kerana menggunakan e-Filing LHDNM.<br>Cetak Pengesahan Cetak e-CP22 |  |

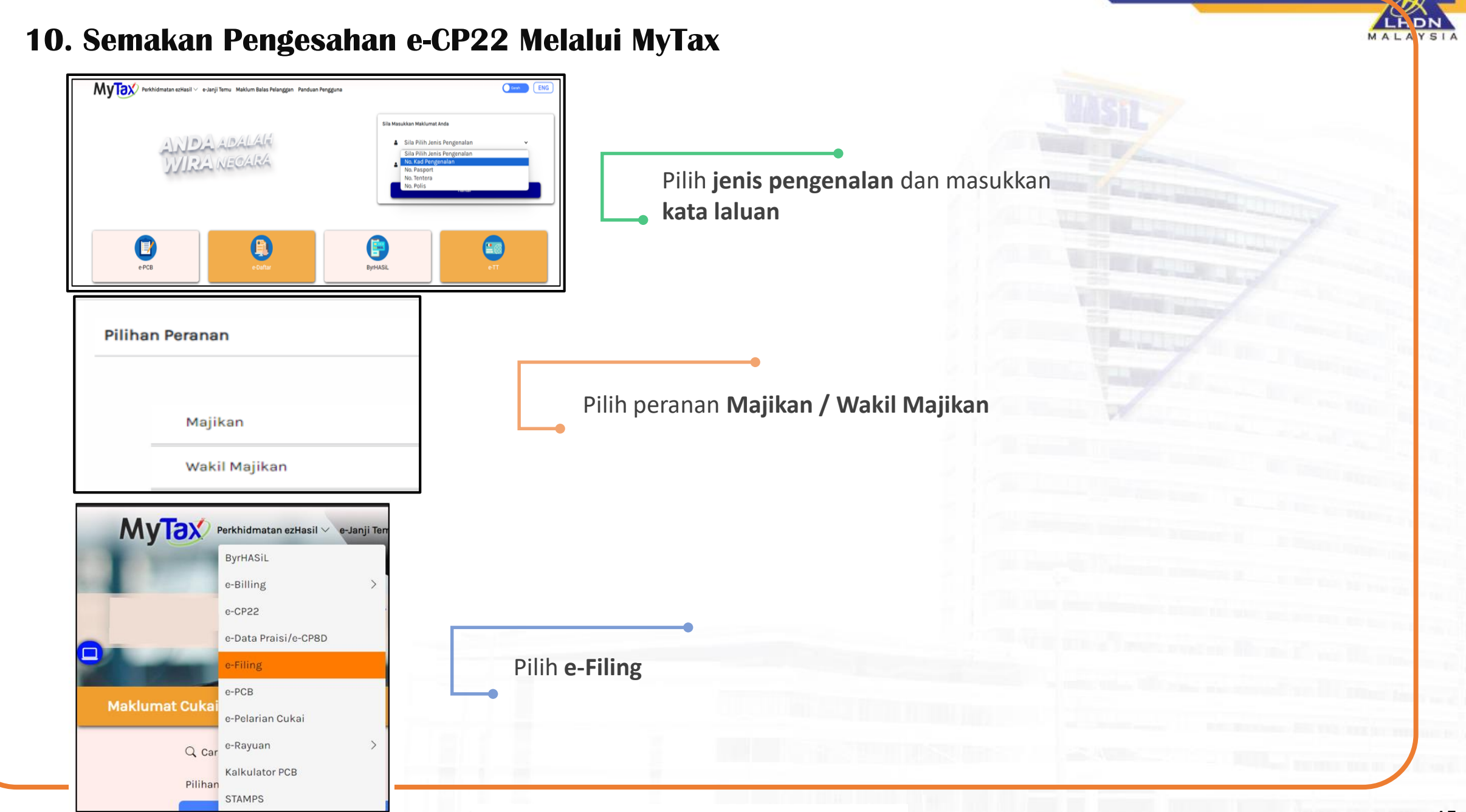

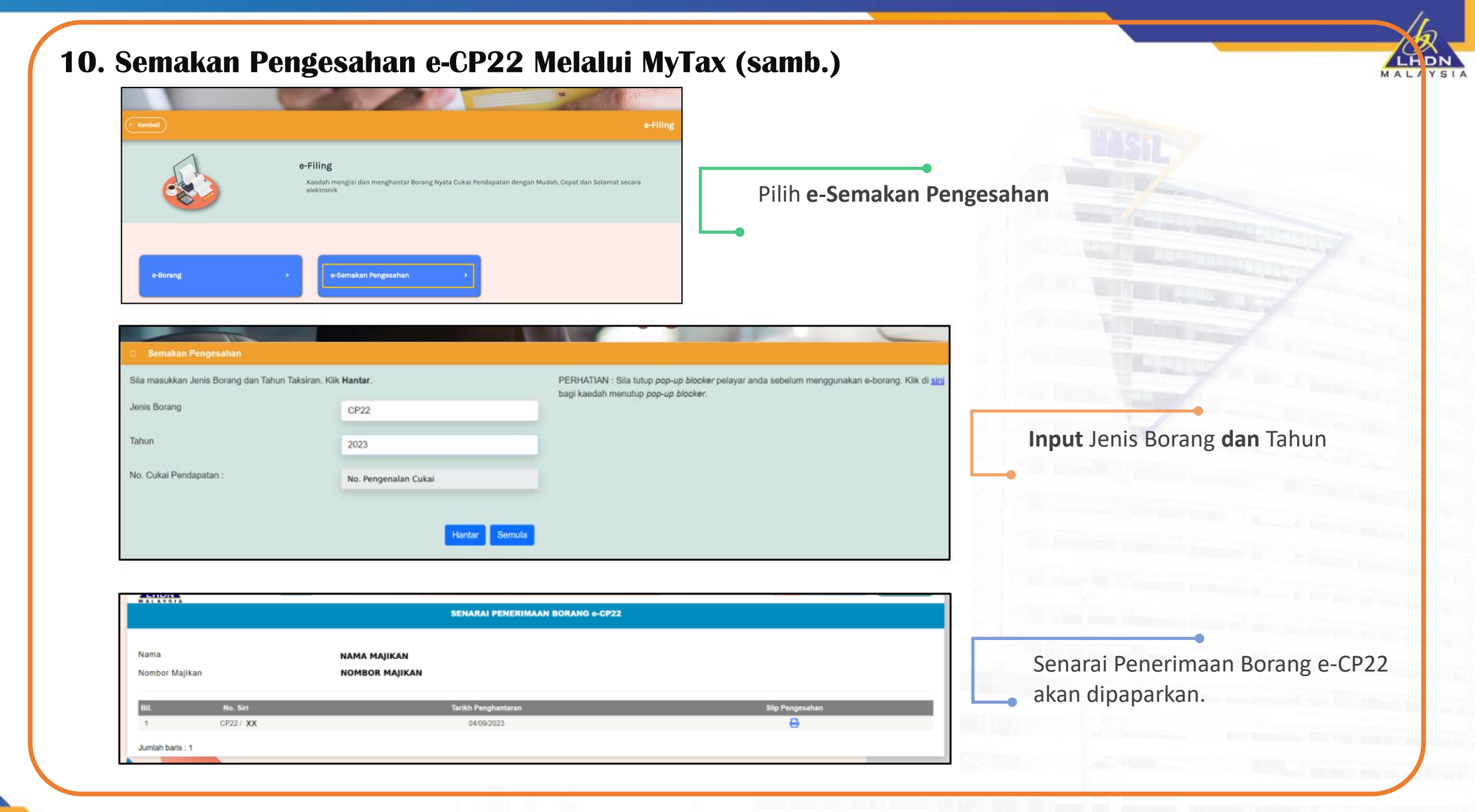

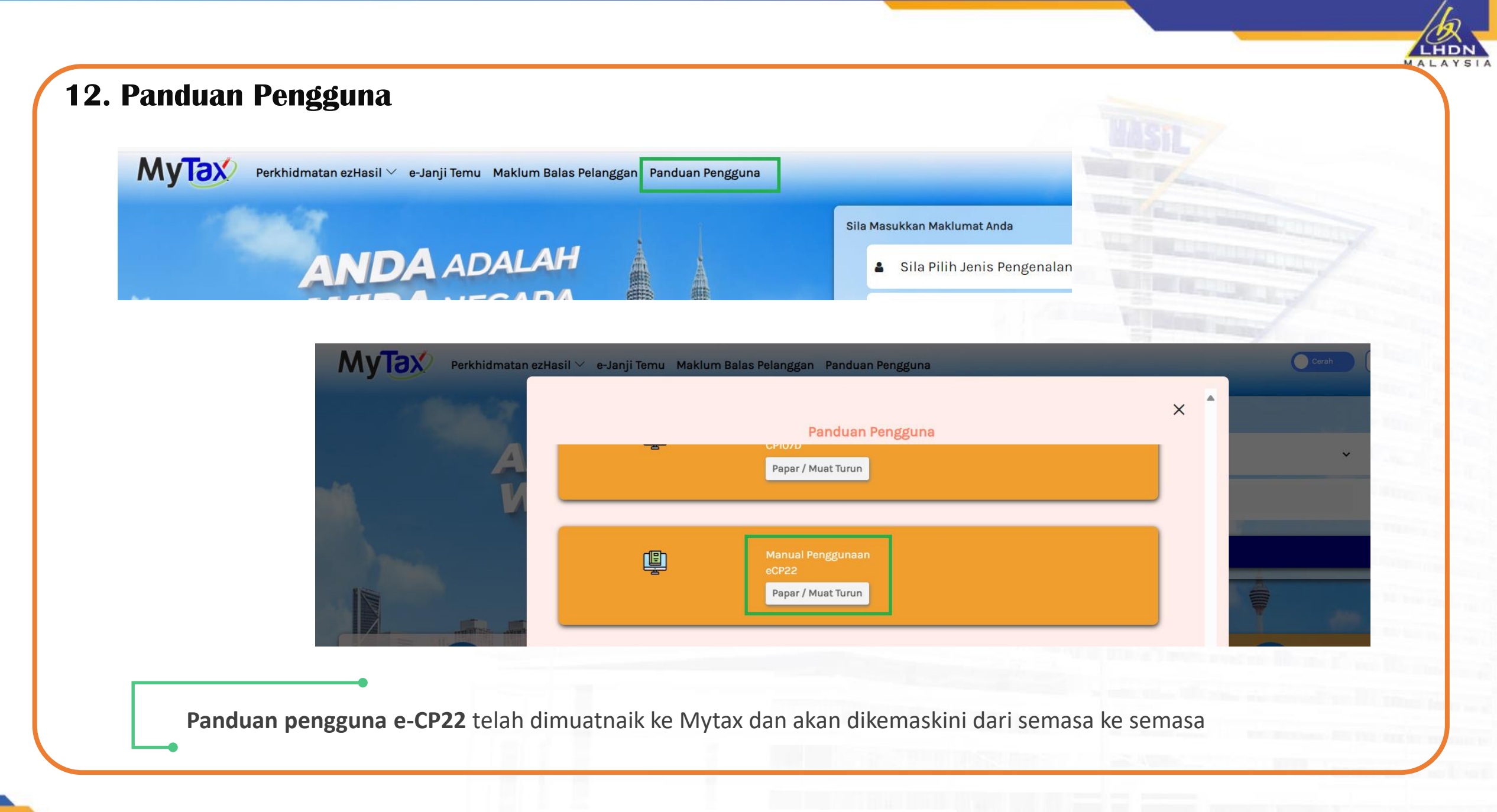

## SESI DEMONSTRASI PENGEMUKAAN e-CP22

ALAYSI

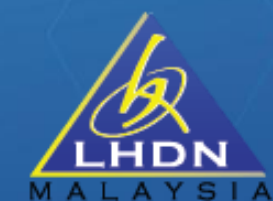

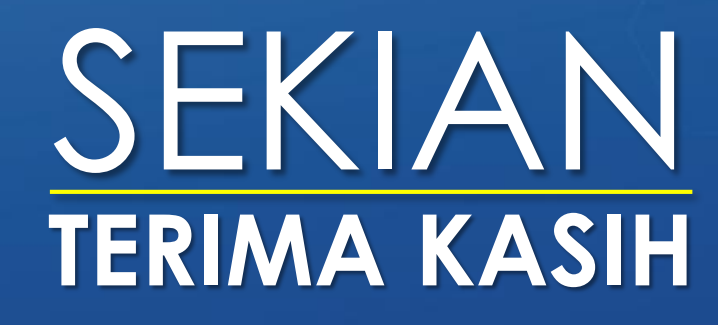